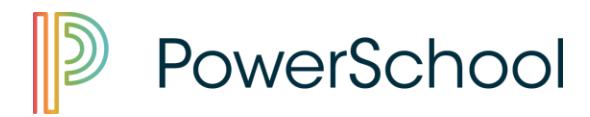

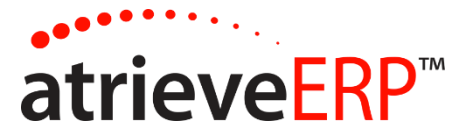

# How to Log an Absence

## Follow this link:

https://brsd.atrieveerp.com

## Step 1 – Log Into the Web Portal

Your user name and password will be the same as your Network Credentials

| Enter your us | ername and password |
|---------------|---------------------|
| to sign in    |                     |
| Username      |                     |
|               |                     |
|               |                     |
|               |                     |

Step 2 – Locate the 'My Info' Menu, select 'Time & Attendance' and select Enter Absence

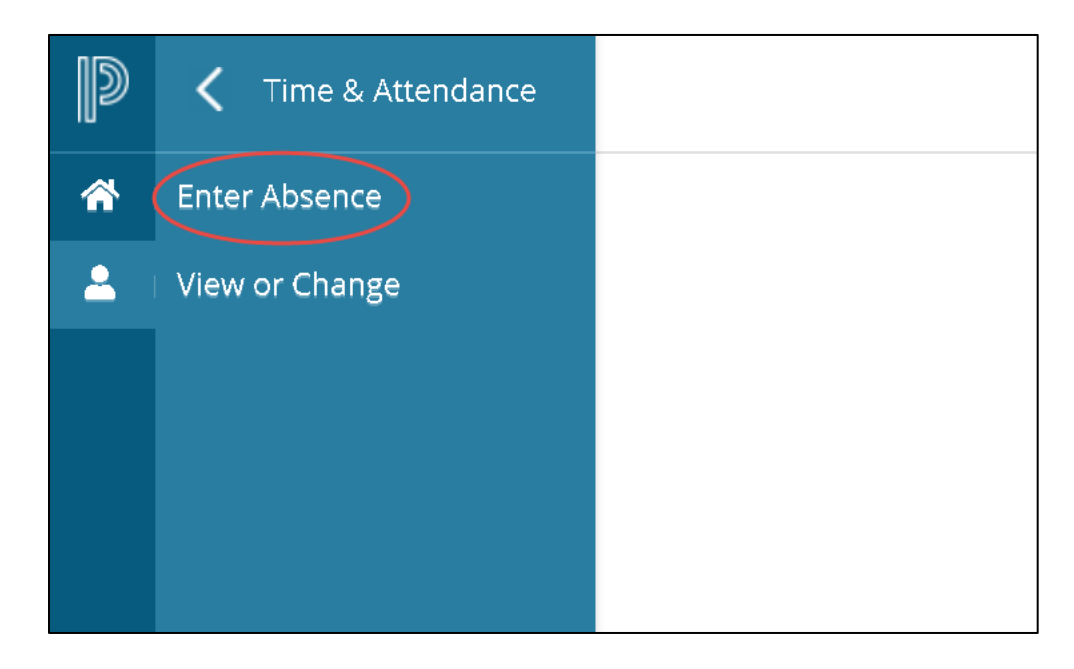

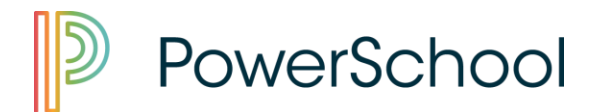

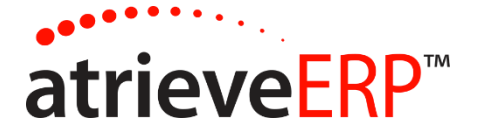

## Step 3 – Complete the Absence Information Screen

|   | Absence Entry: Absence Information                                   |
|---|----------------------------------------------------------------------|
| 0 | Select your absence reason and dates and then click the Next button. |
|   | Choose the reason you are away:                                      |
|   | Sick Leave                                                           |
|   | Select the type of absence:                                          |
|   | ● single day ○ range of days                                         |
|   | Enter the date of your absence:                                      |
|   | 26-Mar-2019                                                          |
|   | Next                                                                 |

- 1. Choose the reason you are away from the drop down menu. Some reasons require additional information.
- 2. Select single day or range of dates.
- 3. Complete date details.

## Step 4 – Absences Schedule Details

Choose a full day, AM or PM

| ſ            | Absence f        | or:                                        |                             |                                                                                    | <u></u>                    |                      |                                             | -0 |
|--------------|------------------|--------------------------------------------|-----------------------------|------------------------------------------------------------------------------------|----------------------------|----------------------|---------------------------------------------|----|
|              | This information | s is your working sc<br>rmation. Once your | hedule durin<br>schedule de | g your absence. Click on the date link<br>tails are correct, click the Next button | below to change schedule   | details. Click on th | e Add Schedule option to add additional     |    |
| Add Schedule |                  |                                            |                             |                                                                                    |                            |                      |                                             |    |
| 0            | Include          | Date                                       | Day                         | Position                                                                           | Location                   | Start Time           | Location Times<br>End Time AM PM Full Reset | 0  |
|              |                  | 01-Dec-2021                                | Wed                         | Adminstrative Asst. School                                                         |                            | 08:45                | 15:22 0 0 0 0                               |    |
|              | * Note: Enter    | r times using the 24 ho                    | ur format, i.e. f           | for 3:30 PM enter 15:30. Entering the colon                                        | character is not required. |                      |                                             |    |
|              |                  |                                            |                             |                                                                                    | 0                          |                      | Next                                        |    |

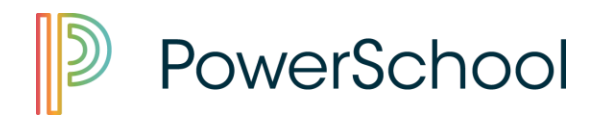

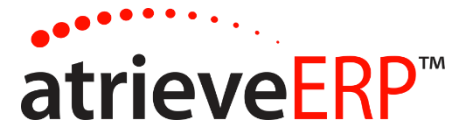

#### Step 5 – Submit

#### **Step 6 – Confirmation Receipt**

A confirmation number is received when the absence is successfully submitted. The confirmation number becomes the Absence ID number.

# **Employee View of Submitted Absences/Leaves**

Once submitted, employees are able to view the details of their leaves and absences. From the web portal and under the My Info> menu, select 'Time & Attendance', then select 'View or Change'

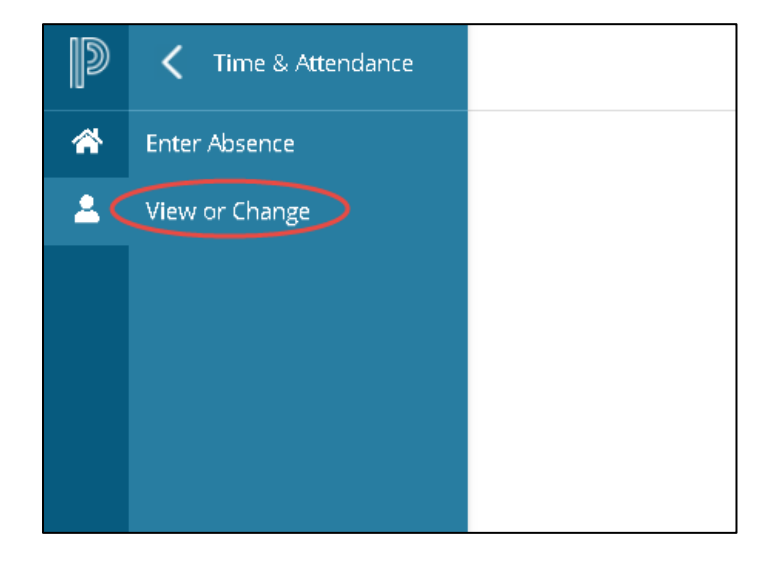

This will bring you to the Absence Listing screen.

Here, employees can see any absences, long term leave requests and cancelled/denied leave requests.

To see the details of each entry, click on the ID number.

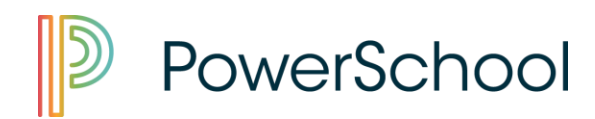

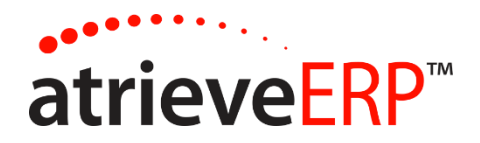

|                                                                          | View                                     | / Change: Absence and                        | Dispatch Listing             | You are view                |
|--------------------------------------------------------------------------|------------------------------------------|----------------------------------------------|------------------------------|-----------------------------|
|                                                                          | Click on the ID                          | Instructions:<br>Number To View, Close Or Ca | ncel An Absence Or Dispatch. |                             |
| Absences                                                                 | Date Range:                              | 01-Nov-2021 📆 To                             | 02-Dec-2022                  | Refresh<br><u>A</u> bsences |
| ID No Start D                                                            | ate End Date                             | Absence Reason                               | Replacing Employee(s)        | Absence Units               |
| ID NO Start D                                                            |                                          |                                              |                              |                             |
| 76064 01-Dec-2021                                                        | 01-Dec-2021                              | Sick Covid - Support                         | No Replacement Required      | 7.25                        |
| 76064 01-Dec-2021                                                        | 01-Dec-2021<br>ve Requests               | Sick Covid - Support                         | No Replacement Required      | 7.25                        |
| 10 No<br>76064 01-Dec-2021<br>Long Term Leav<br>ID No                    | 01-Dec-2021<br>ve Requests<br>Start Date | Sick Covid - Support                         | No Replacement Required      | 7.25<br>Reason              |
| 10 No<br>76064 01-Dec-2021<br>Long Term Leav<br>ID No<br>Canceled / Deni | 01-Dec-2021<br>ve Requests<br>Start Date | Sick Covid - Support<br>End Date             | No Replacement Required      | 7.25<br>Reason              |

|                          |                   |                        | b                       |                             |              |       |             |
|--------------------------|-------------------|------------------------|-------------------------|-----------------------------|--------------|-------|-------------|
|                          |                   |                        |                         |                             |              |       |             |
|                          |                   |                        | Absence Details         |                             |              |       |             |
|                          |                   | ID N                   | umber: 76064            |                             |              |       |             |
|                          |                   |                        | Dates: 01-Dec-2021 T    | o 01-Dec-2021               |              |       |             |
|                          |                   | Absence R              | teason: Sick Covid - Su | pport                       |              |       |             |
|                          |                   | Replacing Emplo        | yee(s): No Replacing E  | Employee Required           |              |       |             |
|                          |                   | Subjects/              | Levels:                 |                             |              |       |             |
|                          |                   | Me                     | essage:                 |                             |              |       |             |
| Absent Employee          | Date              | Day                    | Position                | Locatio                     | n Start      | End   | Hours / FTE |
|                          | 01-Dec-202        | 1 Wednesday Admin      | nstrative Asst. School  |                             | 08:45        | 15:22 | 7.25        |
|                          |                   |                        | Leave Details           |                             |              |       |             |
|                          |                   |                        | Core beams              |                             |              |       |             |
| his leave application is | currently being p | rocessed by:           | - Supervisor.           |                             |              |       |             |
| GENERAL APPLIC           | ATION             |                        |                         |                             |              |       |             |
| Task ID: 0000054630      | Created: 04 Dec   | 2024 02:40 02 04       | Den Den                 | accessed: 04 Dec 2024 02:40 | 00 DM . Due  |       |             |
| Task 10. 000001020       | created, or bec   | 2021 02.45.00 PM - C   |                         | 0006560.01-060-2021 02.48   | oo Pin - Dy. |       |             |
| Lear                     | ve Applicant:     |                        |                         | Absence ID:                 | 76064        |       |             |
|                          | Start Date: 01    | I-Dec-2021             |                         | End Date:                   | 01-Dec-2021  |       |             |
| Ab                       | sence Code: Si    | ck Covid - Support     |                         | Status:                     | Requested    |       |             |
|                          |                   |                        | Schedule Details        |                             |              |       |             |
| Date                     | Day               | Position               | 1                       | Location Start              | Time End Ti  | me    |             |
| 01-Dec-2021              | Wed Admir         | hstrative Asst. School |                         | 08:45                       | 15:22        |       |             |
|                          |                   |                        | Details                 |                             |              |       |             |
|                          |                   | Refer to Administrati  | ve Procedure 450 for f  | urther information.         |              |       |             |
|                          |                   |                        |                         |                             |              |       |             |
| Applica                  | tion Comment:     |                        |                         |                             |              |       |             |
|                          |                   |                        |                         |                             |              |       |             |
|                          |                   |                        |                         |                             |              |       |             |
|                          |                   |                        |                         |                             |              |       |             |
|                          |                   |                        | 0                       |                             |              |       |             |

Page 4 of 4

This document is provided under license PowerSchool Canada ULC. and may be used or copied only in accordance with the terms and conditions of such license. The information contained herein is subject to change without notice. COPYRIGHT © 2021 PowerSchool Canada ULC.